# Firmware/taal-upgrade op RV130 en RV130W met behulp van de webinterface

## Doel

Upgraden naar de nieuwste firmware kan helpen bugs en andere intermitterende problemen op de router op te lossen. Taalbestanden kunnen ook worden toegepast om de moedertaal van het configuratiehulpprogramma te wijzigen.

Het doel van dit document is om u te tonen hoe u de firmware en/of de taal op de RV130 en RV130W routers kunt upgraden.

### Toepasselijke apparaten | Firmwareversie

- RV130 | 1.0.3.52 (Download nieuwste release)
- RV130W | 1.0.3.52 (Download nieuwste release)

## De taal/firmware upgraden

Stap 1. Log in op het web configuratie hulpprogramma en kies **Beheer > Firmware/Taal upgrade**. De pagina *Firmware/Language Upgrade* wordt geopend:

| Firmware/Language l                                                                                                    | Jpgrade                                                                                                    |
|----------------------------------------------------------------------------------------------------|----------------------------------------------------------------------------------------------------|
| System Information                                                                                                    |                                                                                                    |
| Device Model:                                                                                                    | RV130W                                                                                                    |
| PID VID:                                                                                                    | RV130W-A V01                                                                                                    |
| Current Firmware Version:                                                                                                    | 1.0.1.3                                                                                                    |
| Latest Firmware Version:                                                                                                    | 1.0.1.3                                                                                                    |
| Current Language Version:                                                                                                    |                                                                                                    |
| Firmware Last Updated:                                                                                                    | 01/01/10 12:14 AM                                                                                                    |
| Download the latest firmware:                                                                                                    | Download                                                                                                    |
|                                                                                                    |                                                                                                    |
| Automatic Firmware Upgrad                                                                                                    | le                                                                                                    |
| Interval - Check every                                                                                                    | Week  Check Now                                                                                                    |
| Automatic Firmware Upgrad                                                                                                    | Week  Check Now Never 02  AM                                                                                                    |
| Automatic Firmware Upgrad<br>Interval - Check every<br>Automatically Upgrade<br>Notify via                                           | Week Check Now Never 02 AM  Admin GUI                                                                                                    |
| Automatic Firmware Upgrad<br>Interval - Check every<br>Automatically Upgrade<br>Notify via                                           | Week  Check Now Never 02  AM  Admin GUI Email to Email Address Please configure email settings to enable notifications.                                     |
| Automatic Firmware Upgrad<br>Interval - Check every<br>Automatically Upgrade<br>Notify via<br>Manual Firmware/Language               | Week  Check Now Never 02  AM  Admin GUI Email to Email Address Please configure email settings to enable notifications. Upgrade                             |
| Automatic Firmware Upgrad<br>Interval - Check every<br>Automatically Upgrade<br>Notify via<br>Manual Firmware/Language<br>File Type: | Week Check Now Never 02 AM  Admin GUI Email to Email Address Please configure email settings to enable notifications. Upgrade  Firmware Image Language File |

**Opmerking:** U kunt het apparaatmodel en de huidige firmware-versie controleren in het gedeelte *Systeeminformatie*.

## Automatische firmware-upgrade

Stap 1. *Kies* in het *Interval - Controleer elke* vervolgkeuzelijst en kies hoe vaak u wilt dat het apparaat automatisch met Cisco controleert op mogelijke firmware-herzieningen.

| Automatic Firmware Upgrad                       | le                                                                              |
|-------------------------------------------------|---------------------------------------------------------------------------------|
| Interval - Check every<br>Automatically Upgrade | Week  Check Now Never Week Veek Value AM Veek Value AM Veek                     |
| Notify via                                      | Admin GUI                                                                       |
|                                                 | Email to Email Address Please configure email settings to enable notifications. |

De opties zijn als volgt weergegeven:

- Nooit
- Week
- Maand

Stap 2. Klik op de knop Nu controleren om nu te controleren of de firmware is bijgewerkt.

| Automatic Firmware Upgrade | 3                                                                               |
|----------------------------|---------------------------------------------------------------------------------|
| Interval - Check every     | Week - Check Now                                                                |
| Automatically Upgrade      | Never • 12 - AM -                                                               |
| Notify via                 | Admin GUI                                                                       |
|                            | Email to Email Address Please configure email settings to enable notifications. |

Stap 3. Kies in de vervolgkeuzelijst *Automatisch upgraden* wanneer u het apparaat automatisch wilt upgraden nadat nieuwe firmware is gedetecteerd.

| Automatic Firmware Upgrade |                                                                                 |
|----------------------------|---------------------------------------------------------------------------------|
| Interval - Check every     | Week  Check Now                                                                 |
| Automatically Upgrade      | Never 12 - AM -                                                                 |
| Notify via                 | Immediately<br>At the specified time                                            |
|                            | Email to Email Address Please configure email settings to enable notifications. |

De beschikbare opties zijn als volgt gedefinieerd:

- Nooit Hiermee kunt u de upgradeconfiguraties van alle apparaten op uw netwerk handmatig bedienen. Handmatig upgraden kan handig zijn als u een complex netwerk hebt, en apparaten vereisen specifieke configuraties.
- Onmiddellijk zorgt ervoor dat uw apparaten de nieuwste firmware zullen hebben zodra nieuwe firmware is gedetecteerd.
- Op het ingestelde tijdstip Hiermee kunt u een geschikt tijdstip selecteren waarop apparaten automatisch moeten worden geüpgraded. Op het juiste moment kan worden gekozen wanneer er weinig tot geen verkeer op uw netwerk is.

Stap 4. Als u **op het opgegeven tijdstip** in stap 3 hebt gekozen, voert u de specifieke tijd in die automatisch moet worden bijgewerkt in de bijbehorende vervolgkeuzelijsten. Anders kunt u deze

stap overslaan.

| Automatic Firmware Upgrad | e                                                                               |
|---------------------------|---------------------------------------------------------------------------------|
| Interval - Check every    | Week  Check Now                                                                 |
| Automatically Upgrade     | At the specified time • 12 • AM •                                               |
| Notify via                | Admin GUI                                                                       |
|                           | Email to Email Address Please configure email settings to enable notifications. |

Stap 5. Selecteer in het veld *Melden via* de gewenste selectievakjes om aan te geven hoe het apparaat u informeert wanneer nieuwe firmware beschikbaar komt en/of wanneer het automatisch door het apparaat wordt geïnstalleerd.

| Automatic Firmware Upgrade | e                                                                               |
|----------------------------|---------------------------------------------------------------------------------|
| Interval - Check every     | Week   Check Now                                                                |
| Automatically Upgrade      | Immediately • 12 • AM •                                                         |
| Notify via                 | Admin GUI                                                                       |
|                            | Email to Email Address Please configure email settings to enable notifications. |

De beschikbare opties zijn als volgt gedefinieerd:

- Admin GUI De meldingen worden weergegeven op de interface van de beheerder.
- E-mail naar De meldingen worden naar een geconfigureerd e-mailadres verzonden.

Stap 6. Als u in Stap 5 het vakje **E-mail om te** controleren hebt ingeschakeld, klikt u op de knop E-mailadres. De pagina **E-mailinstellingen** verschijnt:

| E-mail Settings                        |                          |                      |
|----------------------------------------|--------------------------|----------------------|
| E-mail Alert Configuration             |                          |                      |
| New Firmware E-mail Alert:             | Enable                   |                      |
| E-mail Logs:                           | Enable                   |                      |
| Log E-mail Configuration               |                          |                      |
| Minimum Email Log Severity:            | All Configure Severity   |                      |
| Send E-mail Logs by Schedule           |                          |                      |
| Unit:                                  | Never                    |                      |
| Day:                                   | Sunday -                 |                      |
| Time:                                  | 12 - AM -                |                      |
| E-mail Settings                        |                          |                      |
| E-mail Server Address:                 |                          | (Hint: mail.abc.com) |
| E-mail Server Port:                    | 25 (Range: 1 - 65535, De | fault: 25)           |
| Return E-mail Address:                 |                          | (Hint: test@abc.com) |
| Send to E-mail Address (1):            |                          | (Hint: test@abc.com) |
| Send to E-mail Address (2) (Optional): |                          |                      |
| Send to E-mail Address (3) (Optional): |                          |                      |

Stap 7. Selecteer in het veld *New Firmware E-mail Alert* het aanvinkvakje **Enable** om het apparaat in staat te stellen u via e-mail te waarschuwen voor firmware-upgrades.

| E-mail Settings            |          |
|----------------------------|----------|
| E-mail Alert Configuration |          |
| New Firmware E-mail Alert: | 🗵 Enable |
| E-mail Logs:               | Enable   |

**Opmerking:** Raadpleeg E-mailinstellingen op de RV130 en RV130W voor informatie over de volledige configuratie van de e-mailwaarschuwing. Nadat u klaar bent, navigeer dan terug naar de *Firmware/Language Upgrade-*pagina door **Beheer > Firmware/Language Upgrade** te kiezen.

#### Handmatige firmware/taal-upgrade

Stap 1. Klik in het veld *File Type* op de radioknop voor het type bestand dat u op het apparaat wilt laden.

| Manual Firmware/Language Upgrade                      |                                                                                      |
|-------------------------------------------------------|--------------------------------------------------------------------------------------|
| File Type:                                            | ● Firmware Image ○ Language File                                                     |
| Upgrade from:                                         | © cisco.com                                                                          |
|                                                       | PC     Browse                                                                        |
| Reset all configuration/settings to factory defaults. |                                                                                      |
|                                                       | Start Upgrade The device will be automatically rebooted after the update is complete |

De beschikbare opties zijn als volgt gedefinieerd:

- Firmware Image Een firmware-image wordt gebruikt om de firmware-versie van een apparaat te upgraden.
- Taalbestand Een taalbestand dat wordt gebruikt om de oorspronkelijke taal van het apparaat te upgraden.

Stap 2. Kies in het veld *Upgrade vanaf* waar u het upgradebestand voor uw apparaat wilt uploaden.

| Manual Firmware/Language | Upgrade                                                                                                    |
|--------------------------|----------------------------------------------------------------------------------------------------|
| File Type:               | ● Firmware Image <sup>©</sup> Language File                                                                                                    |
| Upgrade from:            | © cisco.com<br>PC Browse                                                                                                    |
|                          | Reset all configuration/settings to factory defaults.         Start Upgrade       The device will be automatically rebooted after the update is complete |

De beschikbare opties zijn als volgt gedefinieerd:

- cisco.com hiermee wordt het laatste upgradebestand rechtstreeks geïnstalleerd vanaf de webpagina *Cisco Support & Downloads*. Deze optie is niet beschikbaar voor Taalbestanden, omdat voor taalupgrades aangepaste specificaties nodig zijn van de taal die moet worden gewijzigd. Als u dit selecteert, gaat u verder met stap 4.
- PC Hiermee installeert u een bestaand upgradebestand vanuit een directory op uw pc. Upgraden vanaf uw pc kan handig zijn als u het bestand hebt voor een specifieke firmwareversie of taal waarvoor u een upgrade wilt uitvoeren.

Stap 3. Als u er in Stap 2 voor hebt gekozen om te upgraden vanaf uw pc, kunnen Firmwareafbeeldingen en taalbestanden die door Cisco worden geleverd, handmatig op uw computer worden gedownload. Anders kunt u deze stap overslaan. Klik in het gedeelte *Systeeminformatie* van de pagina op de link **Downloaden** in het veld *Download de nieuwste firmware*. Er wordt een nieuw browservenster geopend waarin u wordt geleid naar de webpagina *Cisco Support & Downloads*.

| System Information            |                   |
|-------------------------------|-------------------|
| Device Model:                 | RV130W            |
| PID VID:                      | RV130W-A V01      |
| Current Firmware Version:     | 1.0.1.3           |
| Latest Firmware Version:      | 1.0.1.3           |
| Current Language Version:     |                   |
| Firmware Last Updated:        | 01/01/10 12:14 AM |
| Download the latest firmware: | Download          |

Stap 4. (Optioneel) Als u wilt dat het apparaat terugkeert naar de standaardinstellingen van de fabriek wanneer de upgrade van de firmware/taal wordt toegepast, schakelt u het aanvinkvakje **Alle configuraties/instellingen terugzetten op fabrieksinstellingen in**. De wijzigingen worden toegepast nadat het apparaat is opgestart.

| Manual Firmware/Language                              | Upgrade                                                                              |
|-------------------------------------------------------|--------------------------------------------------------------------------------------|
| File Type:                                            |                                                                                      |
| Upgrade from:                                         | eisco.com                                                                            |
|                                                       | © PC Browse                                                                          |
| Reset all configuration/settings to factory defaults. |                                                                                      |
|                                                       | Start Upgrade The device will be automatically rebooted after the update is complete |

Stap 5. Klik op **Start Upgrade** om de upgrade te starten. Het apparaat wordt automatisch opnieuw opgestart wanneer de update is voltooid.

| Manual Firmware/Language Upgrade |                                                                                      |
|----------------------------------|--------------------------------------------------------------------------------------|
| File Type:                       | ● Firmware Image <sup>©</sup> Language File                                          |
| Upgrade from:                    | eisco.com                                                                            |
|                                  | © PC Browse                                                                          |
|                                  | Reset all configuration/settings to factory defaults.                                |
|                                  | Start Upgrade The device will be automatically rebooted after the update is complete |

#### Over deze vertaling

Cisco heeft dit document vertaald via een combinatie van machine- en menselijke technologie om onze gebruikers wereldwijd ondersteuningscontent te bieden in hun eigen taal. Houd er rekening mee dat zelfs de beste machinevertaling niet net zo nauwkeurig is als die van een professionele vertaler. Cisco Systems, Inc. is niet aansprakelijk voor de nauwkeurigheid van deze vertalingen en raadt aan altijd het oorspronkelijke Engelstalige document (link) te raadplegen.